### LINEで出来る! 医療・介護職限定 春日部市医介連絡ツ 春れん LINE オープンチャットとは 春日部市医介連絡ツールとは 第 10 回記念 春日部市医療介護職連携大交流会 (春 2019 年 6 月に開始された、誰でも「匿名」で参加 コン)のアンケートより、「春日部市連携交流会」の できるグループチャットです。 オープンとなっているので、気軽に参加し発言や情報 グループLINEを作るなど相互に連携を取りやすいよ 交換をすることが可能です。 うにしてはいかがでしょうか。(歯科医師)とのご意 見を頂きました。 グループチャットとの違い 春日部市地域包括ケアシステム推進センターでは、無 • 匿名のニックネームやアイコンをオープンチャット 料通話アプリ「LINE(ライン)」の新サービスで ごとに設定可能。 ある『LINEオープンチャット』を利用し、医療・ 参加者同士の個別チャットができない。 介護職の情報共有ツール『春日部市医介連絡ツール 管理人による禁止ワードの設定や強制退出が可能。 (以下、春れん)』として開始しました。 利用上のルール 利用目的 春れんは患者及び利用者のプライバシーは一切載せな ・個人や患者及び利用者等のプライバシーに関する

いことをルールにしました。 参加者が「**春日部市内の医療・介護に関する研修、交** 

#### 流会と勉強会や生活支援サービ

<u>ス等</u>」の様々な情報共有を目的とします。

## ルール違反者の対処について

- •不適切な投稿に関して、管理者または共同管理者が削除を行います。
- ・指定ニックネーム以外の参加者には注意喚起を行い<u>3日経過しても、</u>改善が見られない場合は管理者による 強制退出の処置を取ります。(詳細は春れんノートを参照。) ※参加後、ノート機能から見られます。

情報は載せない。

投稿は行わない。

みだりなスタンプの連打、誹謗中傷やわいせつな

ニックネームは「事業所名職種名前」のみ使用可。

## お問い合わせ

春日部市地域包括ケアシステム推進センター

〒344-0022 埼玉県春日部市緑町 6-11-41 💊 048-745-8651 🖂 harushin@skmg.jp

参加方法は裏面へ

やってみよう!

# 

2

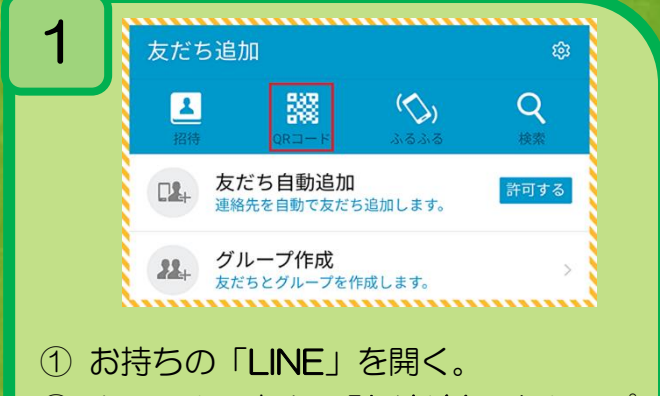

- ② ホームより右上の「**友達追加**」をタップ。
- ③ 「QRコード」(赤枠)をタップ。

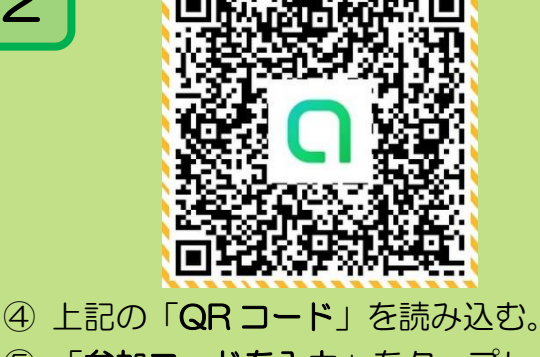

「参加コードを入力」をタップし、
「同意する」もタップ。

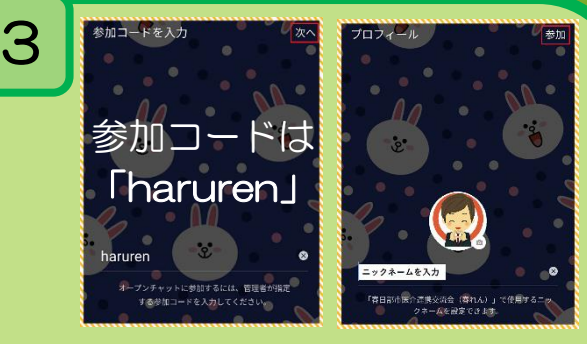

⑥ 「参加コード」を入力し、右上の「次へ」
⑦ ニックネームは「事業所名職種 名前」を
入力し、右上の「参加」をタップ。

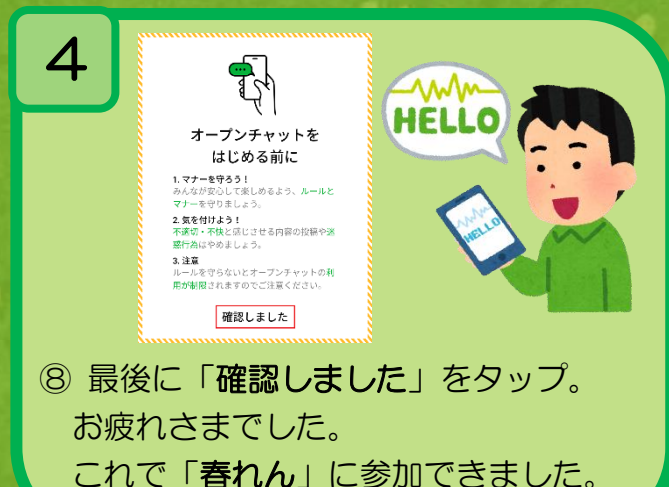

※「同意する」「確認しました」は初回のみ表示されます。

## 春れんのご利用のアドバイス

◇ 研修、交流会などのイベント関連の告知は「ノート機能」

- ◇ 特定のメッセージに返信したい場合は「リプライ機能」
- ◇ 特定の人に向けてメッセージを送りたい場合は「メンション機能」

### 便利な機能もありますので ぜひ、ご活用ください。

### その他機能について

◇「リプライ機能」、「メンション機能」などに関してはこちらをご参照ください。

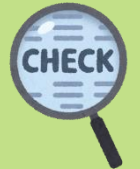

【LINE 公式】つかい方ガイド:http://openchat-blog.line.me/archives/1735001.html